# 如何從智慧軟體許可虛擬帳戶註銷RV34x系列路 由器

## 目標

思科智慧軟體許可是一種全新的許可思路。它可以簡化整個企業的許可體驗,使購買、部署、 跟蹤和續訂思科軟體更加輕鬆。它通過單一、簡單的使用者介面提供對許可證所有權和使用量 的可視性。

使用智慧軟體管理器,您可以在稱為虛擬帳戶的組中組織和檢視許可證。通過在虛擬帳戶中註 冊裝置,您可以管理組織內部門、區域或位置的許可證。通過使用產品例項註冊令牌,您可以 輕鬆使用裝置的唯一裝置識別符號(UDI)註冊裝置。

附註:要瞭解如何在RV34x系列路由器上註冊智慧軟體許可證,請按一下此處獲取說明。

但是,如果您希望將註冊裝置升級為新的型號或已在保修期內將其更換,則從您的網路中實際 移除該裝置將不會從您的虛擬帳戶中刪除其產品例項。這意味著它仍將使用用於註冊的許可證 。在這種情況下,您必須手動註銷裝置並從虛擬帳戶中刪除其產品例項。產品例項註銷後,將 不再顯示在智慧軟體管理器中,並且其使用的許可證將可供虛擬帳戶中的其他產品使用。

本文提供有關如何從虛擬帳戶註銷裝置的說明。

## 適用裝置

• RV34x系列

### 軟體版本

• 1.0.01.16

## 從虛擬帳戶註銷RV34x路由器

#### 註銷RV34x路由器

步驟1.登入到路由器的基於Web的實用程式,然後選擇Status and Statistics > System Summary。

附註:可用選項可能會因裝置的具體型號而異。本示例使用RV340路由器。

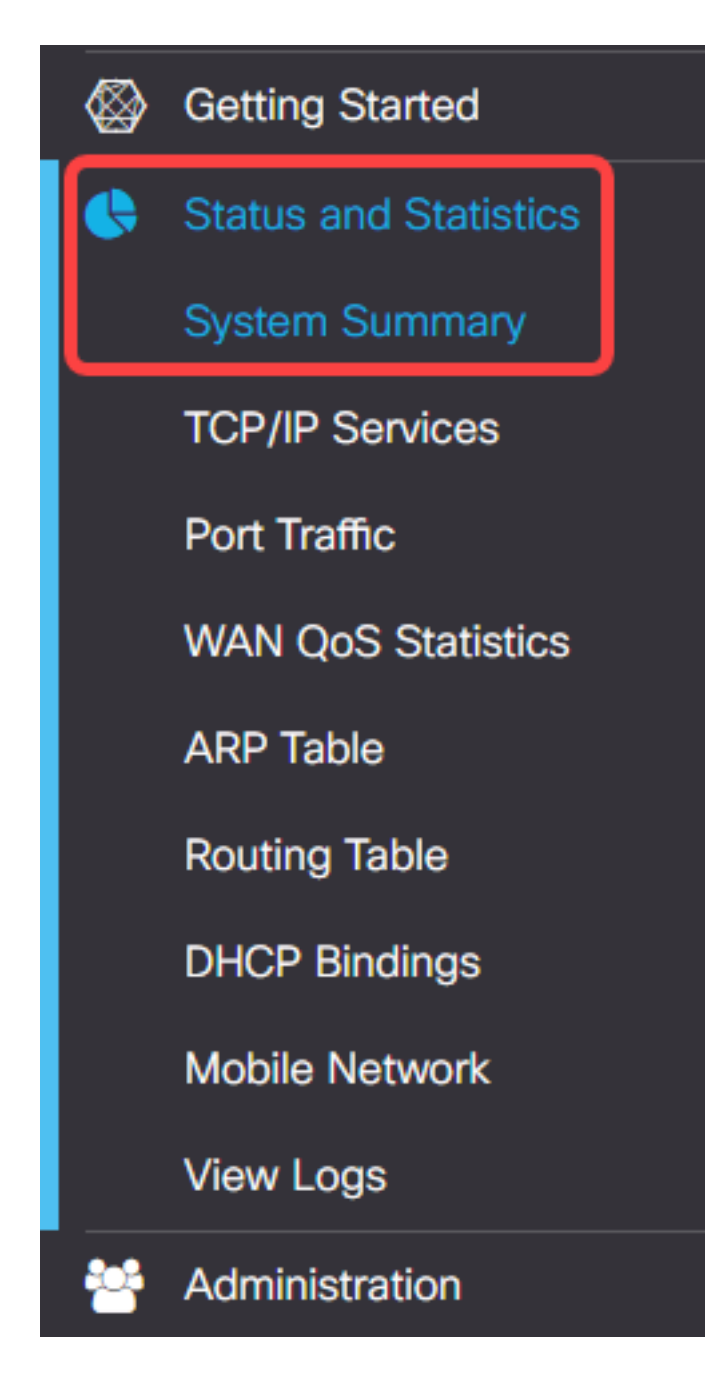

步驟2.記下路由器的主機名。

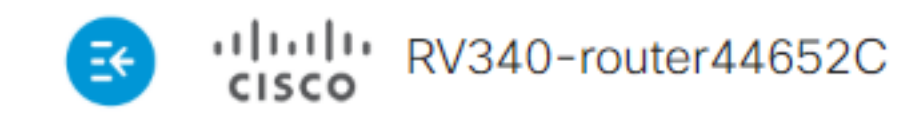

# System Summary

## System Information

| Host Name:      | router44652C   |
|-----------------|----------------|
| Serial Number:  | PSZ20401DFU    |
| System Up Time: | 18 Days 4 Hour |
| Current Time:   | 2019-Feb-05, 2 |
| PID VID:        | RV340-K9 V01   |
|                 |                |

附註:在本例中,主機名是router446C5E。

步驟3.選擇Administration > License。

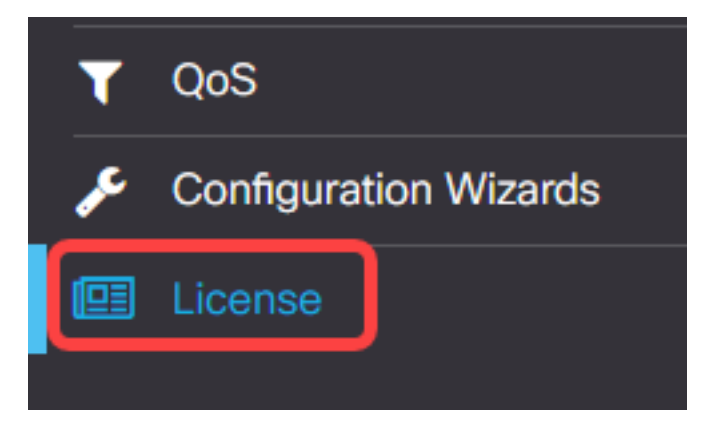

步驟4.在License頁面中,按一下Actions按鈕以顯示可用選項。

|   | E CISCO RV340-router44652C                                                                                     |
|---|----------------------------------------------------------------------------------------------------|
|   | License                                                                                                    |
|   | To view and manage Smart Software Licenses for your Cisco Smart Account, go to Smart Licensing Manager Actions |
|   | Smart Software Licensing Status                                                                                |
|   | Registration Status: Registered (Feb 5, 2019)                                                                  |
|   | License Authorization Status: Authorized (Feb 5, 2019)                                                         |
| 步 | ·驟5.從「操作」下拉式清單中選擇 <b>Deregister</b> 。                                                                          |

| cisco (Voto fouter++0520                      | ,<br>,                                                    |                       |
|-----------------------------------------------|-----------------------------------------------------------|-----------------------|
| License                                       |                                                           |                       |
| To view and manage Smart Software Licenses fo | r your Cisco Smart Account, go to Smart Licensing Manager | Actions -             |
| Smart Software Licensing Status               |                                                           | Refresh License State |
| Registration Status:                          | Registered (Feb 5, 2019)                                  | Deregister            |
| License Authorization Status:                 | Authorized (Feb 5, 2019)                                  |                       |
|                                               |                                                           |                       |

步驟6.按一下Deregister按鈕以確認註銷。

|                | Confirm Deregistration                                                                                                    |  |
|----------------|----------------------------------------------------------------------------------------------------|--|
| Cisc           | If you deregister this Product Instance from Smart Software Licensing, it will no<br>longer appear in Smart Software Manager and the licenses it is using will be<br>make available for use by other products in the Virtual Account. |  |
| Regis<br>Autho | Deregister                                                                                                    |  |

您現在應該已經成功註銷了RV34x路由器。

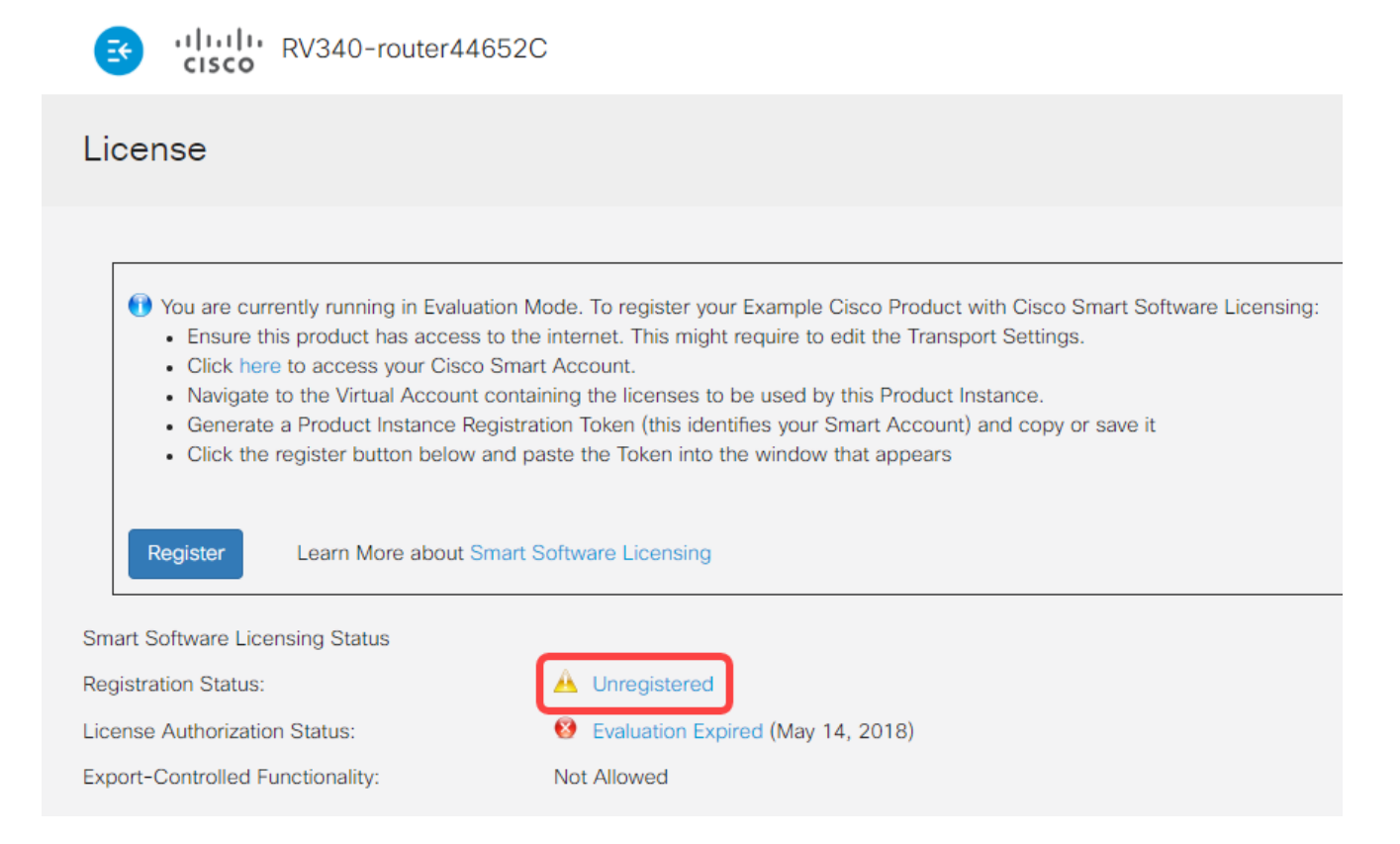

## 從虛擬帳戶驗證已取消註冊的RV34x路由器

步驟1.使用Web瀏覽器存取<u>思科軟體中心</u>頁面,然後登入您的智慧帳戶。

| Log into an Existi                  | Log into an Existing Account |  |  |  |  |
|-------------------------------------|------------------------------|--|--|--|--|
| User Name                           |                              |  |  |  |  |
| ccoesup                             |                              |  |  |  |  |
| Password                            |                              |  |  |  |  |
| •••••                               |                              |  |  |  |  |
| Log In                              |                              |  |  |  |  |
| Forgot your user ID and/or password | ?                            |  |  |  |  |

**附註:**如果您還沒有帳戶,請按一下**立即註冊**建立一個新帳戶。

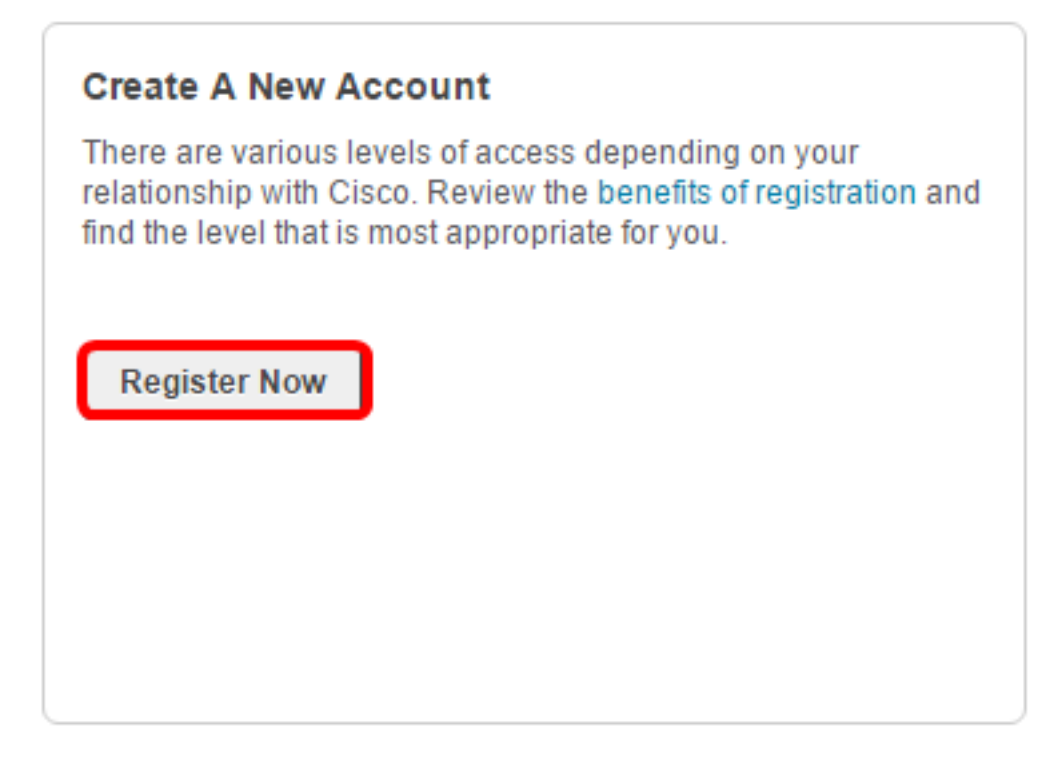

步驟2.在思科軟體中心頁面中,選擇License > Smart Software Licensing。

![](_page_5_Picture_2.jpeg)

附註:或者,您可以點選License區域下的Smart Software Licensing。

| <b>n</b> | Order -                                                                                                    | Download & Upgrades 👻                                                                                                    | Pr | visioning - License - Admir                                                                                                   |                                                                                                    | Administration                                  |
|----------|----------------------------------------------------------------------------------------------------|----------------------------------------------------------------------------------------------------|----|----------------------------------------------------------------------------------------------------|----------------------------------------------------------------------------------------------------|-------------------------------------------------|
|          | Do                                                                                                    | wnload & Upgrade                                                                                                    |    |                                                                                                    | License                                                                                                    |                                                 |
|          | Software Download<br>Download new softwar<br>eDelivery<br>Get fast electronic fulf<br>Product Upgrade Tool<br>Order major upgrades<br>Upgradeable Products<br>Browse a list of all ava | re or updates to your current software<br>illment of software, licenses, and documentatio<br>(PUT)<br>to software such as Unified Communications<br>s | n  | Traditional Licensis<br>Generate and man<br>demo licenses<br>Smart Software License<br>Enterprise License<br>Generate and man | ng<br>age PAK-based and other de<br>censing<br>onant oottware Licenses.<br>Agreements<br>age licenses from Enterprise | vice licenses, including<br>License Agreements. |

步驟3.按一下Inventory > Product Instances。

Cisco Software Central > Smart Software Licensing

# Smart Software Licensing

| Alerts      | License    | Conversion  | Reports | Email Notification | Satellites | Activity |
|-------------|------------|-------------|---------|--------------------|------------|----------|
| Virtual Acc | ount: sbsb | •           |         |                    |            |          |
| General     | Licenses   | Product Ins | stances | Event Log          |            |          |

步驟4.從「產品例項」表中,驗證裝置的主機名是否列出。如果未列出裝置,則表示裝置已完 全取消註冊。

附註:在本例中,路由器446C5E未從「產品例項」表的註冊裝置中列出。

|          |                  | Event Log            | Product Instances | Licenses | General     |
|----------|------------------|----------------------|-------------------|----------|-------------|
| Q        | ne, Product Type | Search by Nat        |                   |          | ₽           |
| Actions  | Alerts           | Last Contact         | Product Type      |          | Name        |
| Actions. |                  | 2017-Feb-28 18:40:05 | GATEWAY           | 9        | router44571 |
| Actions. |                  | 2017-Apr-21 19:13:12 | GATEWAY           | A        | router445A0 |
| Actions. |                  | 2017-Apr-11 04:16:56 | GATEWAY           | xc       | router44640 |
| Actions. |                  | 2017-Apr-10 01:34:59 | GATEWAY           | 3        | router44745 |

現在,您應該已經成功驗證從虛擬帳戶中刪除的產品例項。

**附註:**若要瞭解如何管理虛擬帳戶中的產品例項,請按一下<u>此處</u>獲取說明。